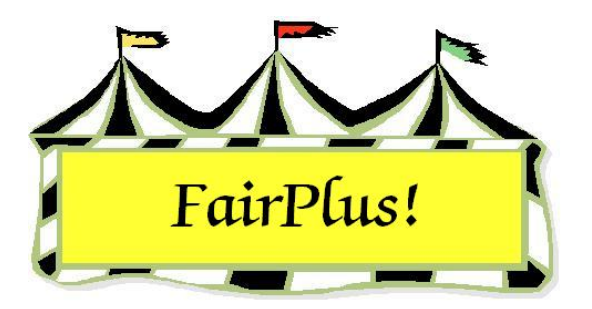

## **Ribbon Count Reports**

Ribbon count reports show the number of ribbons awarded during a fair. Three types of reports are available: summary report, report by class, and report by department.

## **Ribbon Count Summary**

1. Click **Go to > Results > Ribbon Counts**. See Figure 1.

| Ribbon Reports                         | Process |
|----------------------------------------|---------|
| Select Report Type                     |         |
| C Ribbon Count Summary                 | Her     |
| <ul> <li>All Classes Report</li> </ul> |         |
| Selected Department Report             |         |
| Report Options                         |         |
| C List classes with placings           |         |
| C List All Classes                     |         |

Figure 1. Ribbon Reports

- 2. Select the Ribbon Count Summary radio button.
- 3. Click Process/Print. See Figure 2 on page 2 for a sample report.

| Go:       | shen  | County F | air Ribbon S | Summary |  | 6/13/2006 | Page 1 |
|-----------|-------|----------|--------------|---------|--|-----------|--------|
| Placing:  | 1     | Р        | 9            |         |  |           |        |
| Placing:  | 2     | SF       | 11           |         |  |           |        |
| Placing:  | 3     | в        | 10           |         |  |           |        |
| Placing:  | 4     | R        | 6            |         |  |           |        |
| Placing:  | 5     | w        | 0            |         |  |           |        |
| Placing:  | 6     | 6        | 0            |         |  |           |        |
| Placing:  | 7     | 7        | 0            |         |  |           |        |
| Placing:  | 8     | 8        | 0            |         |  |           |        |
| Placing:  | 9     | 9        | 0            |         |  |           |        |
| Placing:  | 10    | 10       | 0            |         |  |           |        |
| Placing:  | 11    | 11       | 0            |         |  |           |        |
| Placing:  | 12    | 12       | 0            |         |  |           |        |
| Total Rib | bon ( | Count:   | 36           |         |  |           |        |
|           |       |          |              |         |  |           |        |

Figure 2. Ribbon Count Summary

## **All Classes Report**

- 1. Click Go to > Results > Ribbon Counts.
- 2. Select the All Classes Report radio button.
- 3. Select List Classes with placings or List All Classes.
- 4. Click **Process/Print**. See Figure 3 on page 3 for a sample report. This is a report using the list classes with placings option.

| Goshen County Fair Class Ribbon Report |   |    |    |   |   |   | 6/13/2006 8:31:43 AM Pag |   |   |    |    |    |
|----------------------------------------|---|----|----|---|---|---|--------------------------|---|---|----|----|----|
| 4 (S                                   | Ρ | SF | в  | R | w | 6 | 7                        | 8 | 9 | 10 | 11 | 12 |
| A001001 Scenery-Oil/Acrylic            | 1 | 1  | 1  | 0 | Ō | 0 | 0                        | 0 | 0 | 0  | 0  | 0  |
| A001002 Animal-Oil/Acrylic             | 1 | 0  | 0  | 0 | 0 | 0 | 0                        | 0 | 0 | 0  | 0  | 0  |
| A001004 Plant World-Oil/Acrylic        | 0 | 0  | 1  | 0 | 0 | 0 | 0                        | 0 | 0 | 0  | 0  | 0  |
| A001006 People-Oil/Acrylic             | 0 | 0  | 0  | 1 | 0 | 0 | 0                        | 0 | 0 | 0  | 0  | 0  |
| F001002 Reconditioned Tools for Home U | 1 | 0  | 0  | 0 | 0 | 0 | 0                        | 0 | 0 | 0  | 0  | 0  |
| F002004 Noxious Weeds                  | 1 | 1  | 1  | 0 | 0 | 0 | 0                        | 0 | 0 | 0  | 0  | 0  |
| H017001 Any Level 1 Archery Exhibit-Ag | 1 | 1  | 0  | 0 | 0 | 0 | 0                        | 0 | 0 | 0  | 0  | 0  |
| H017002 Any Level 2 Archery Exhibit-Ag | 1 | 1  | 0  | 1 | 0 | 0 | 0                        | 0 | 0 | 0  | 0  | C  |
| H017003 Any Level 3 Archery Exhibit-Ag | 1 | 0  | 0  | 0 | 0 | 0 | 0                        | 0 | 0 | 0  | 0  | 0  |
| H049002 Any Level 2 exhibit - Ages 11  | 0 | 0  | 1  | 0 | 0 | 0 | 0                        | 0 | 0 | 0  | 0  | 0  |
| H056002 Any Level 2 exhibit - Ages 11  | 0 | 1  | 1  | 1 | 0 | 0 | 0                        | 0 | 0 | 0  | 0  | 0  |
| H061002 Any Level 2 exhibit - Ages 11  | 0 | 0  | 1  | 0 | 0 | 0 | 0                        | 0 | 0 | 0  | 0  | 0  |
| H078014 Beef Cattle - Intermediate     | 0 | 1  | 0  | 0 | 0 | 0 | 0                        | 0 | 0 | 0  | 0  | 0  |
| H078015 Beef Cattle - Junior           | 1 | 4  | 3  | 2 | 0 | 0 | 0                        | 0 | 0 | 0  | 0  | 0  |
| J003001 Market Steer                   | 1 | 1  | 1  | 1 | 0 | 0 | 0                        | 0 | 0 | 0  | 0  | 0  |
| Fotal Ribbon Count:                    | 9 | 11 | 10 | 6 | 0 | 0 | 0                        | 0 | 0 | 0  | 0  | 0  |

Figure 3. Ribbon Count by All Classes

## **Selected Department Report**

- 1. Click Go to > Results > Ribbon Counts.
- 2. Select the **Selected Department Report** radio button.
- 3. Highlight the **desired department**.
- 4. Click **Process/Print**. See Figure 4 on page 4 for a sample report.

| 🤣 Gos     | shen  | County Fa | air Ribbon S | Summary - Dept [ H - 4H DEPARTMENT ] | 6/13/2006 I |
|-----------|-------|-----------|--------------|--------------------------------------|-------------|
| Y         |       |           |              |                                      |             |
| Placing:  | 1     | Р         | 4            |                                      |             |
| Placing:  | 2     | SF        | 8            |                                      |             |
| Placing:  | 3     | в         | 6            |                                      |             |
| Placing:  | 4     | R         | 4            |                                      |             |
| Placing:  | 5     | w         | 0            |                                      |             |
| Placing:  | 6     | 6         | 0            |                                      |             |
| Placing:  | 7     | 7         | 0            |                                      |             |
| Placing:  | 8     | 8         | 0            |                                      |             |
| Placing:  | 9     | 9         | 0            |                                      |             |
| Placing:  | 10    | 10        | 0            |                                      |             |
| Placing:  | 11    | 11        | 0            |                                      |             |
| Placing:  | 12    | 12        | 0            |                                      |             |
| Total Rib | bon C | ount:     | 22           |                                      |             |

Figure 4. Ribbon Count by Department